## TÉMAZÁRÓ DOLGOZAT -- EXCEL 2022. JANUÁR 26.

Nyisd meg a táblázatot a jokaiiskola.hu weboldalról!

A táblázat az A1:D20-as tartományban a külföldiek részére kiadott ingatlanvásárlási engedélyek számát tartalmazza megyénként a következők szerint: 2011-2012 között, 2013-ban, 2014-ben.

## Feladat a következő:

- Az E1-es cellába írd az "Összesen" szót, majd az E oszlopban végezd el a B, C és D oszlopokban lévő értékek összesítését minden megyére!
- 2. Az F1-es cellába írd az "Átlag" szöveget, majd az F oszlopban végezd el a B, C, D oszlopok átlagolását!
- 3. Szúrd be Bács-Kiskun elé a budapesti adatokat a következők szerint:

Budapest331717071374Biztosítsd, hogy az új sorhoz is tartozzon összegzés,<br/>illetve átlag!

- 4. Számítsd ki a G oszlopban minden megyére, hogy mennyi volt a növekedés százalékos mértéke 2014-ben az előző évhez képest!
- 5. A táblázatban szereplő számok (az első sor évszámait és a G oszlop százalékos értékeit kivéve) ezres tagolással és kék színnel jelenjenek meg!
- 6. A 2014. év adatait tartalmazó cellákhoz rendelj szürke alapot és félkövér stílust!
- 7. Növeld meg a sormagasságot az 1–21. sorban!
- 8. Jelenítsd meg a H oszlopban képlet segítségével a "SOK" szót akkor, ha a feltüntetett engedélyszámok minden évre meghaladják az átlagot!
- 9. A B23-es cellába számold meg hány megyét tartalmaz a táblázat.
- 10. A D23-es cellába jelenítsd meg, hogy a 2014-es évben hány cellában volt 200 feletti érték.
- 11. A B28-os cellába írd ki képlet segítségével a mai dátumot.
- 12. A B26:D26 tartományba számold ki hány nap telt el a mai nap és a legjobb nap között. A számok mögött a nap szó is szerepeljen.
- 13. Írd be az A29-es cellába, a "Kereső" szót, majd az alatta levő sorba egy általad kiválasztott megye nevét. A B29-es cellába írj olyan képletet (függvényt), mely képes kikeresni az ehhez a megyéhez tartozó 2014-es adatot.
- 14. Ábrázold oszlopdiagramon Vas és Zala megye adatait a következők szerint (a diagramot új munkalapként hozd létre):
  A diagram x tengelyén az évszámok legyenek olvashatók 45 fokkal elforgatva!
  A diagram címe "Külföldiek ingatlanvásárlásai" legyen!
  A diagramon ne legyenek rács- (vezető) vonalak!

## Jó munkát!

| x                               |                        | <b>5</b> • ⊘• 🗳 =                                                                         |                  |                 |              |
|---------------------------------|------------------------|-------------------------------------------------------------------------------------------|------------------|-----------------|--------------|
| F.                              | ÁJL                    | KEZDŐLAP BESZ                                                                             | ÚRÁS LAPELRE     | NDEZÉS KÉPLE    | TEK ADATOK   |
| Beil                            | lesztés<br>v           | <ul> <li>₭ivágás</li> <li>Másolás ▼</li> <li>Formátummásoló</li> <li>Vágólap ™</li> </ul> | Arial<br>F D A - | • 10 • A A •    | = = <b> </b> |
| F37 • : $\times \checkmark f_x$ |                        |                                                                                           |                  |                 |              |
|                                 |                        | Α                                                                                         | В                | С               | D            |
| 1                               |                        |                                                                                           | 2011-2012        | 2013            | 2014         |
| 2                               | Bács-Kiskun            |                                                                                           | 728              | 419             | 404          |
| 3                               | Baran                  | ya                                                                                        | 1028             | 367             | 230          |
| 4                               | Békés                  | 5                                                                                         | 197              | / 146           | 84           |
| 5                               | Borso                  | d-Abaúj-Zemplén                                                                           | 225              | i 117           | 192          |
| 6                               | Csongrád               |                                                                                           | 389              | 251             | 306          |
| 7                               | Fejér                  |                                                                                           | 486              | 220             | 122          |
| 8                               | Győr-Moson-Sopron      |                                                                                           | 1919             | 739             | 608          |
| 9                               | Hajdú-Bihar            |                                                                                           | 211              | 104             | 82           |
| 10                              | Heves                  |                                                                                           | 372              | 131             | 70           |
| 11                              | Jász-Nagykun-Szolnok   |                                                                                           | 499              | 148             | 104          |
| 12                              | Komárom-Esztergom      |                                                                                           | 372              | 203             | 182          |
| 13                              | Nógrád                 |                                                                                           | 91               | 40              | 24           |
| 14                              | Pest                   |                                                                                           | 863              | 377             | 378          |
| 15                              | Somogy                 |                                                                                           | 2383             | 1193            | 642          |
| 16                              | Szabolcs-Szatmár-Bereg |                                                                                           | 120              | ) 47            | 42           |
| 17                              | Tolna                  |                                                                                           | 524              | 295             | 152          |
| 18                              | Vas                    |                                                                                           | 1533             | 548             | 364          |
| 19                              | Veszprém               |                                                                                           | 1594             | 488             | 342          |
| 20                              | Zala                   |                                                                                           | 3087             | 812             | 640          |
| 21                              |                        |                                                                                           |                  |                 |              |
| 22                              | Meav                   | ék száma:                                                                                 |                  | Kétszáz felett: |              |
| 23                              |                        |                                                                                           |                  |                 |              |
| 24                              | A leat                 | öbb engedélvt adtuk k                                                                     | i: 2011.07.10    | 2013.08.01      | 2014.02.05   |
| 25 Eltelt napok száma:          |                        |                                                                                           |                  |                 |              |
| 26                              |                        |                                                                                           |                  |                 |              |
| 27                              | A mai                  | nap:                                                                                      |                  |                 |              |
| 00                              |                        |                                                                                           |                  |                 |              |